| 40 155<br>Helo - 3 | Navigator Client v8.04 Ny ILS (mode<br>Make Low I                                                                                 | And an all destroy and when the                | entione of the second second      |             |
|--------------------|----------------------------------------------------------------------------------------------------|------------------------------------------------|-----------------------------------|-------------|
| 1140 - 1           | - 1) Q                                                                                                    |                                                |                                   | (i) (i) (x) |
|                    | SERVICE JOBS                                                                                                    |                                                |                                   |             |
|                    | Costonner Directores                                                                                                    | File Maintenance                               | Job Cards                         |             |
|                    | Current<br>hitee<br>Guare<br>List                                                                                                 | Cost Tupes<br>Bill of Materials                | Current<br>Hear<br>County<br>List |             |
|                    | Administration                                                                                                    | Creatrol                                       | Custom                            |             |
|                    | Diate<br>Associations<br>Tasks: Submit New<br>Tasks: Partium<br>Tasks: Eul<br>Tasks: List<br>Tasks: List<br>Tasks: Check Progress | Rula Sheat Tanaslaka<br>Delesation<br>Profilas | Local Options                     |             |
| E                  |                                                                                                    |                                                |                                   |             |

Slide 1 Slide notes:

In this session we are going to look at the Bill of Materials.

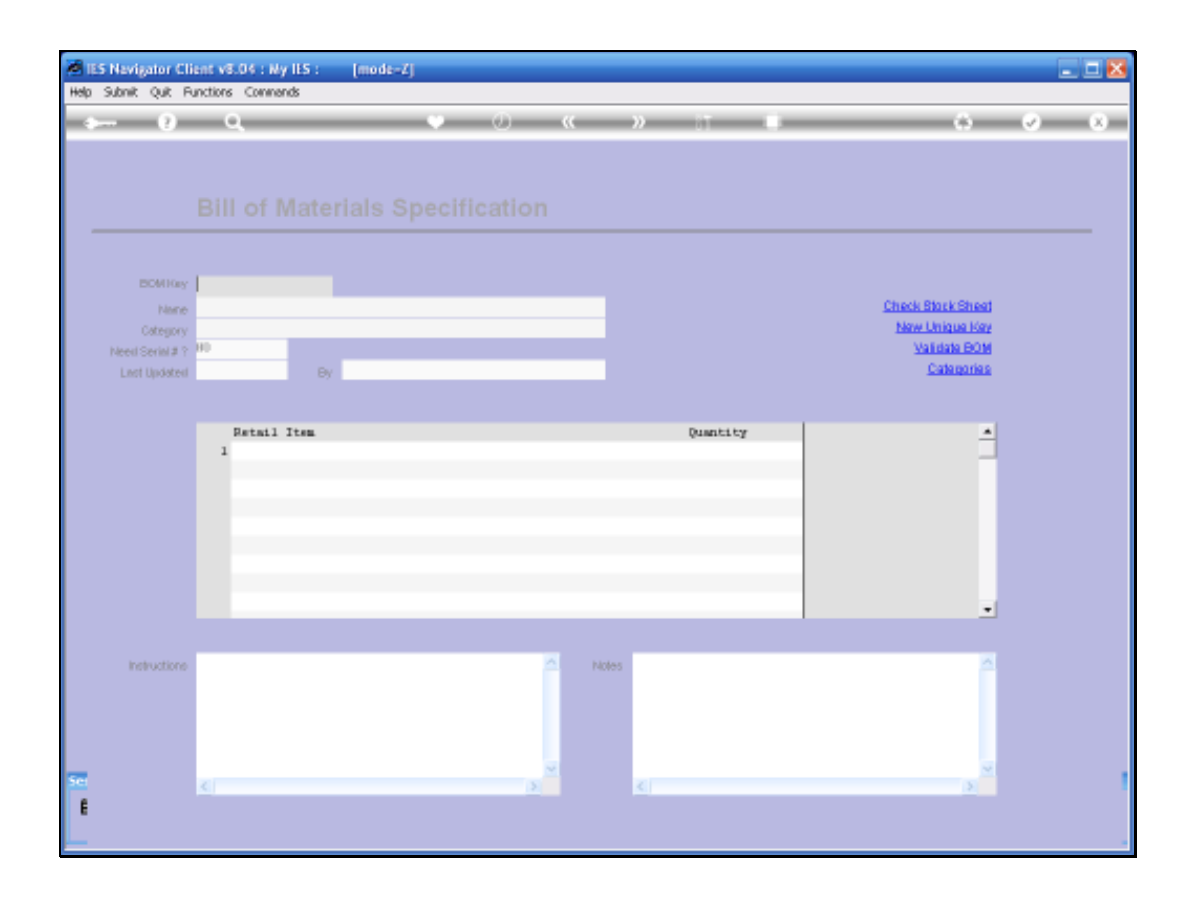

Slide 2 Slide notes:

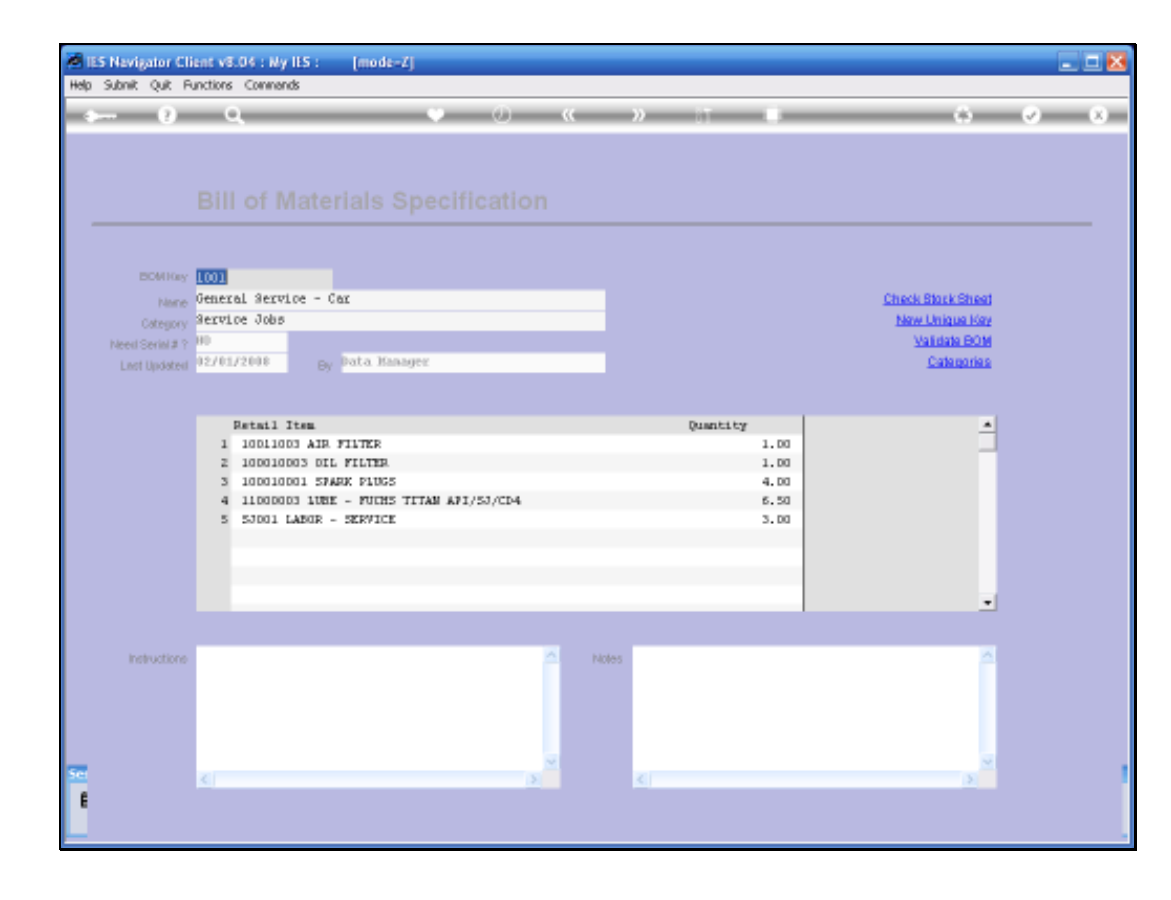

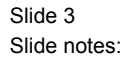

In this example we are looking at the Bill of Materials for general car service. We can see some parts listed on this Bill and also Labour.

| ES Navigator C<br>Subnik Quit I | ient v6.04 : Ny ILS : [mode=2]<br>unctions Commands |          |                   |
|---------------------------------|-----------------------------------------------------|----------|-------------------|
|                                 | <b>Q ♥ ∅ «</b>                                      | » IT 🗰   | 6 Ø               |
|                                 |                                                     |          |                   |
|                                 | Bill of Materials Specification                     |          |                   |
|                                 |                                                     |          |                   |
|                                 | 1001<br>General Service - Car                       |          | Check Block Sheet |
| Category                        | Service Jobs                                        |          | New Unique Key    |
| Need Seriel # 1                 | HD                                                  |          | Validate BOM      |
| Linst Updater                   | 02/01/2008 By Data Hanager                          |          | Calegories        |
|                                 |                                                     |          |                   |
|                                 | Petail Item                                         | Quantity | <u> </u>          |
|                                 | 1 10011003 AIR FILTER                               | 1.00     | _                 |
|                                 | 3 100010001 SPARK P1055                             | 4.00     |                   |
|                                 | 4 11000003 1UBE - FUCHS TITAM AFI/SJ/CD4            | 6.50     |                   |
|                                 | 5 5J001 LABOR - SERVICE                             | 3.00     |                   |
|                                 |                                                     |          |                   |
|                                 |                                                     |          |                   |
|                                 |                                                     |          | -                 |
|                                 |                                                     |          |                   |
| Instructions                    | <u> </u>                                            | Notes    | <u> </u>          |
|                                 |                                                     |          |                   |
|                                 |                                                     |          |                   |
|                                 |                                                     |          |                   |
|                                 | Z                                                   | Z.       | × *               |
|                                 |                                                     |          |                   |
|                                 |                                                     |          |                   |

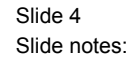

When we make a New Bill of Materials we give it a unique Key called the BOM Key. We can also use the Unique Key Function, listed on the right, to generate a Key for us. Of course the Bill needs a name that it can be identified by. Quite often we may use a Category also. The Category is not forced but it is very useful when we want to target our Lookups for specific groups of Bills of Materials. Considering also that the Bills of Materials are also used in Retail and in Manufacture.

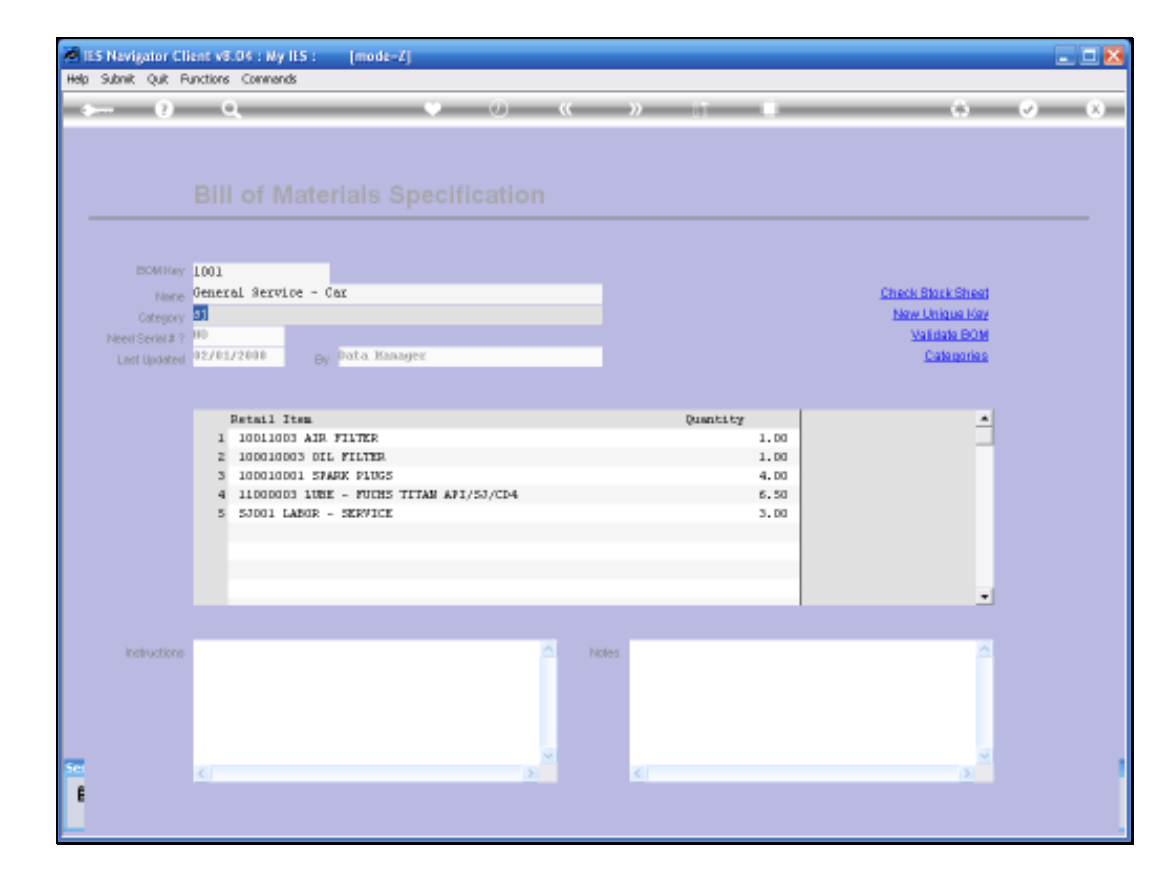

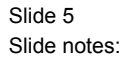

The Function to work with the Categories is also listed on this Screen. So from here we can go directly to Categories and make a New Category if necessary.

| Heb Submit Out Functions Comments | [mode=Z]                          |       |
|-----------------------------------|-----------------------------------|-------|
| > 0 Q                             | • · · · · · · · · •               | 6 V 8 |
|                                   |                                   |       |
|                                   | Categories for Bills of Materials |       |
|                                   |                                   |       |
| Category Ke                       | e                                 |       |
|                                   |                                   |       |
|                                   |                                   |       |
|                                   |                                   |       |
|                                   |                                   |       |
|                                   |                                   |       |
|                                   |                                   |       |
|                                   |                                   |       |
|                                   |                                   |       |
|                                   |                                   |       |
|                                   |                                   |       |
| 500<br>E                          |                                   |       |
|                                   |                                   |       |

Slide 6 Slide notes:

| ES Nevigator Client v8.04 : Ny IES : | [modt-Z]                          | 🛛 🛛   |
|--------------------------------------|-----------------------------------|-------|
| 0 Q                                  | • 0 <b>« »</b> IT <b>B</b>        | * * * |
|                                      |                                   |       |
|                                      | Categories for Bills of Materials |       |
|                                      |                                   |       |
| Category Ke                          | Y                                 |       |
| Nor                                  | e                                 |       |
|                                      |                                   |       |
|                                      |                                   |       |
|                                      |                                   |       |
|                                      |                                   |       |
|                                      |                                   |       |
|                                      |                                   |       |
|                                      |                                   |       |
|                                      |                                   |       |
|                                      |                                   |       |
|                                      |                                   |       |
|                                      |                                   |       |
| <u>se</u>                            |                                   |       |
| Ê                                    |                                   |       |
|                                      |                                   |       |

Slide 7 Slide notes:

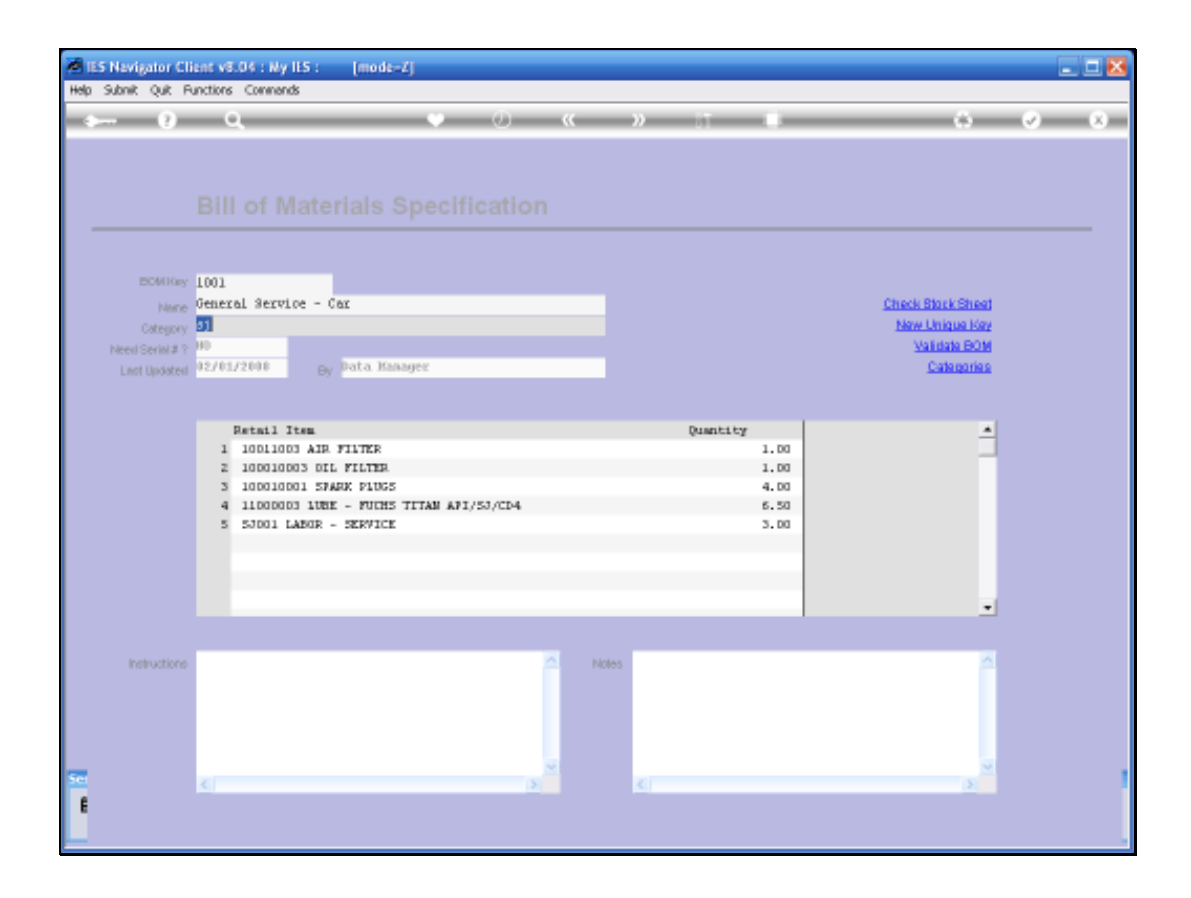

Slide 8 Slide notes:

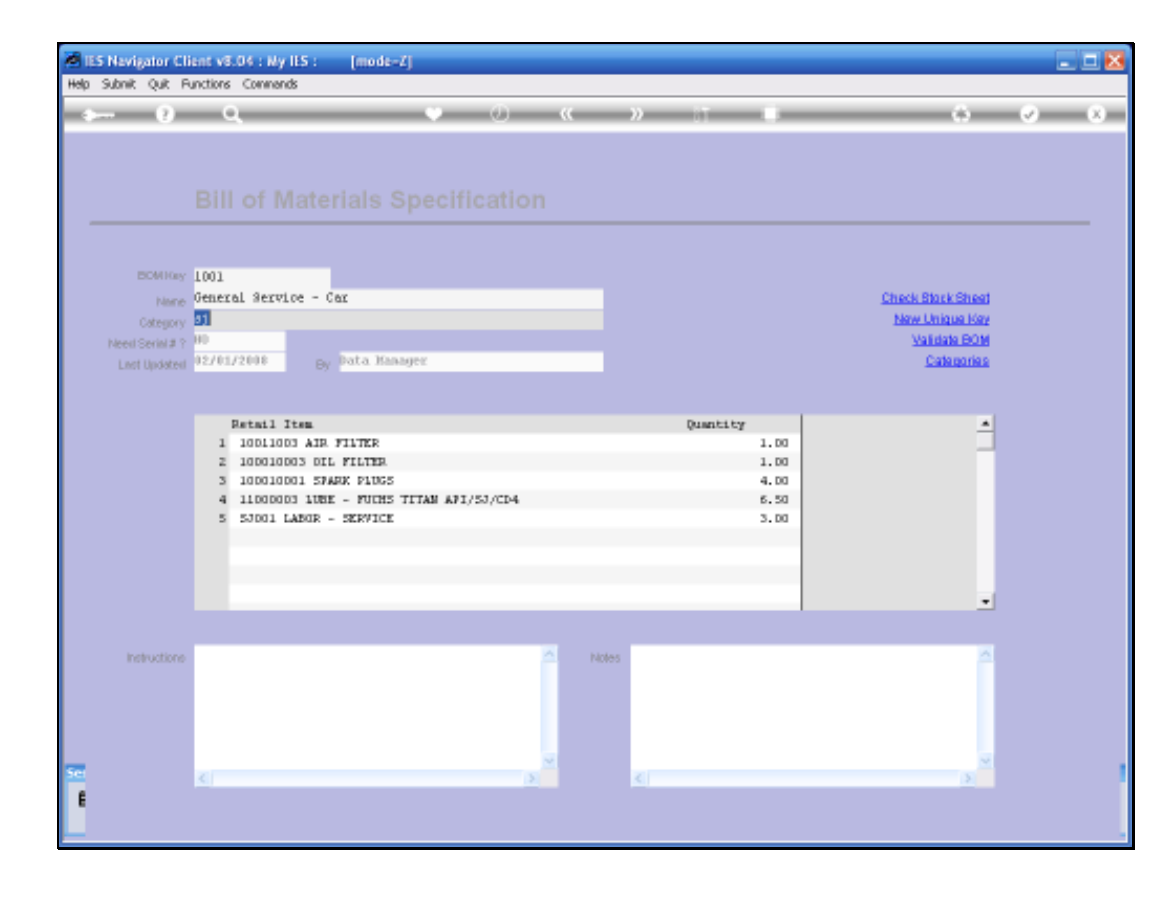

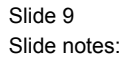

All Items listed on the Bill of Materials are defined in the Retail Catalogue. This can include parts from Stock and it can also include services and other Bills. So nested Bills are possible and a Bill can call other Bills.

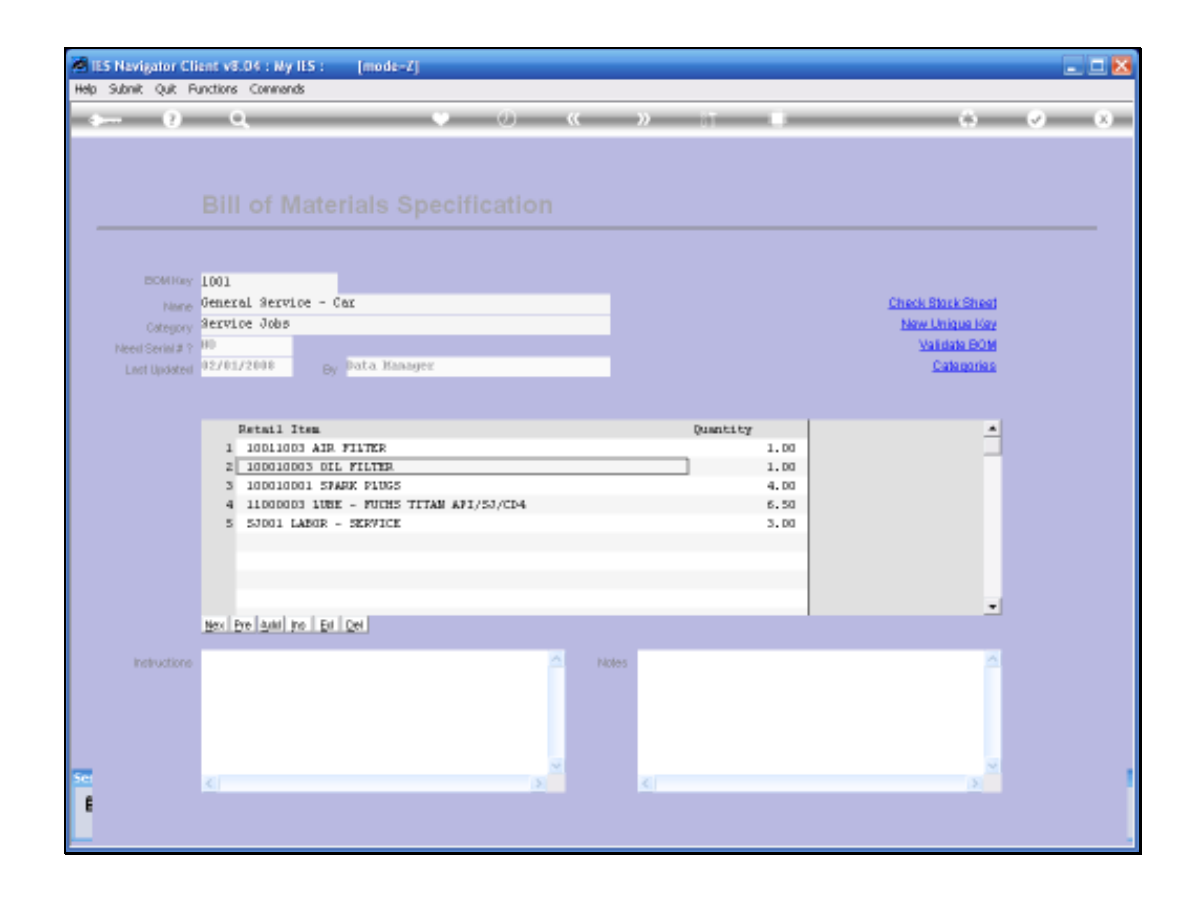

Slide 10 Slide notes:

For each Item listed we state the usual quantity.

| Meta | iS Navig<br>Subnit | ator Cl<br>Oug - P | lient v8.04 : Ny IES :<br>Functions Commands | [mode-Z]                             |             |    |                  |                   | _ 🗆 🛛 |
|------|--------------------|--------------------|----------------------------------------------|--------------------------------------|-------------|----|------------------|-------------------|-------|
|      |                    | 0                  | ٩                                            | • 0                                  | "           | »  |                  | 0                 | ♥ (X) |
|      |                    |                    |                                              |                                      |             |    |                  |                   |       |
|      |                    |                    |                                              |                                      |             |    |                  |                   |       |
|      |                    |                    |                                              |                                      |             |    |                  |                   |       |
|      |                    | Milling            | 1001<br>General Service -                    | Car                                  |             |    |                  | Check Stock Sheet |       |
|      |                    | ategory            | Service Jobs                                 |                                      |             |    |                  | New Unique Key    |       |
|      | Need S             | erial#?            | 80                                           | Data Kanany                          |             |    |                  | Validate BOM      |       |
|      |                    | Updated            | 1270172000 B                                 | ata nanajer                          |             |    |                  | Cangerna          |       |
|      |                    |                    |                                              |                                      |             |    |                  |                   |       |
|      |                    |                    | Retail Item                                  | FILTER                               |             |    | Quantity<br>1.00 | -<br>-            |       |
|      |                    |                    | 2 10D010D03 D1                               | L FILTER                             |             | [  | 1.00             |                   |       |
|      |                    |                    | 3 100010001 53                               | ARK PIDGS<br>N - MURS TITAN ART/SIGT | 4           |    | 4.00             |                   |       |
|      |                    |                    | 5 53001 LABOR                                | - SERVICE                            |             |    | 3.00             |                   |       |
|      |                    |                    |                                              |                                      |             |    |                  |                   |       |
|      |                    |                    |                                              |                                      |             |    |                  |                   |       |
|      |                    |                    | a la baile la                                | 1                                    |             |    |                  | -                 |       |
|      |                    |                    | Nex Pre And Inc Er                           | Del.                                 |             |    |                  |                   |       |
|      | inst               | ructions           |                                              |                                      | <u>~</u> No | es |                  |                   |       |
|      |                    |                    |                                              |                                      |             |    |                  |                   |       |
|      |                    |                    |                                              |                                      |             |    |                  |                   |       |
|      |                    |                    |                                              |                                      |             |    |                  |                   |       |
| Set  |                    |                    | <u>×</u>                                     |                                      | 5           | ×. |                  | <u>)</u>          |       |
| E    |                    |                    |                                              |                                      |             |    |                  |                   |       |
|      |                    |                    |                                              |                                      |             |    |                  |                   |       |

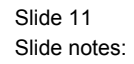

From the Bill Screen we can also check the Stock Sheet so that we can ascertain whether everything on a particular Bill is currently available in Stock.

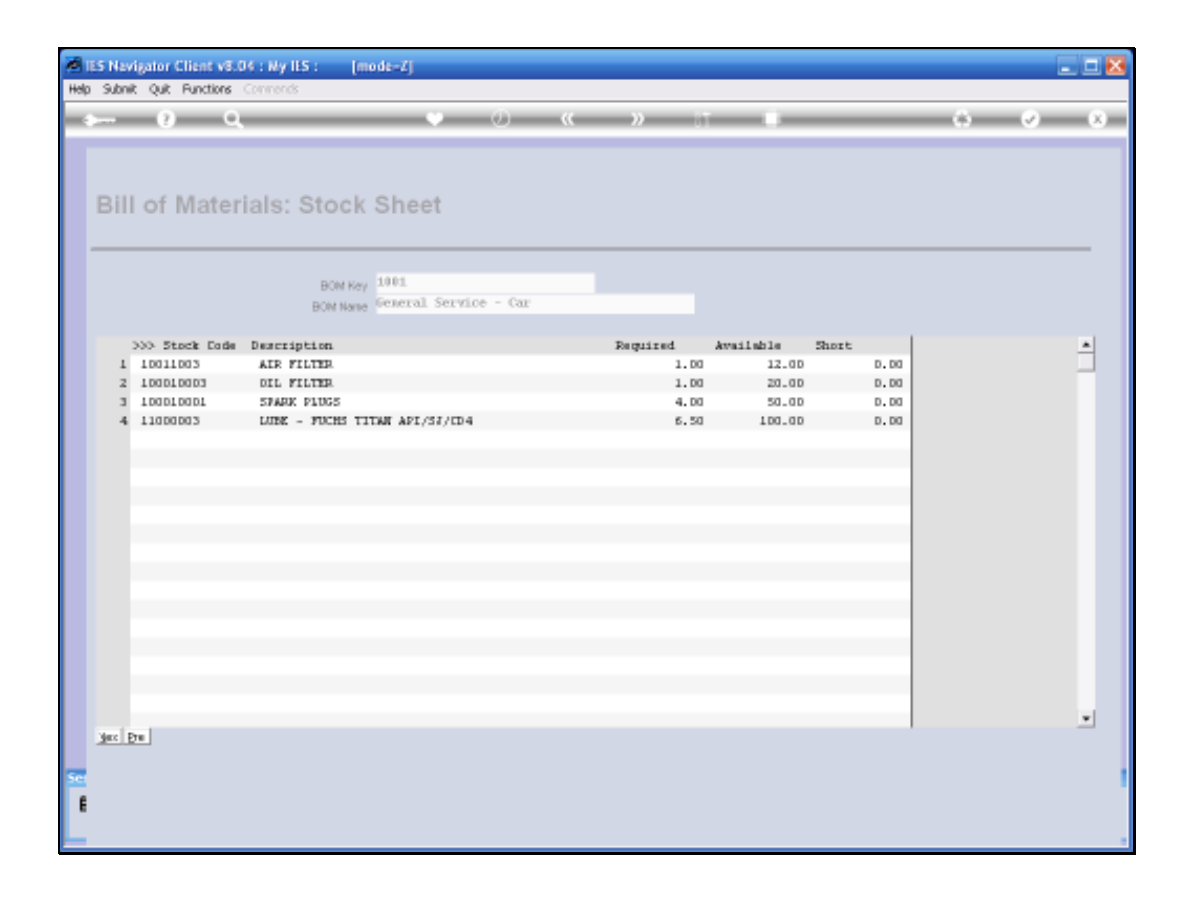

Slide 12 Slide notes:

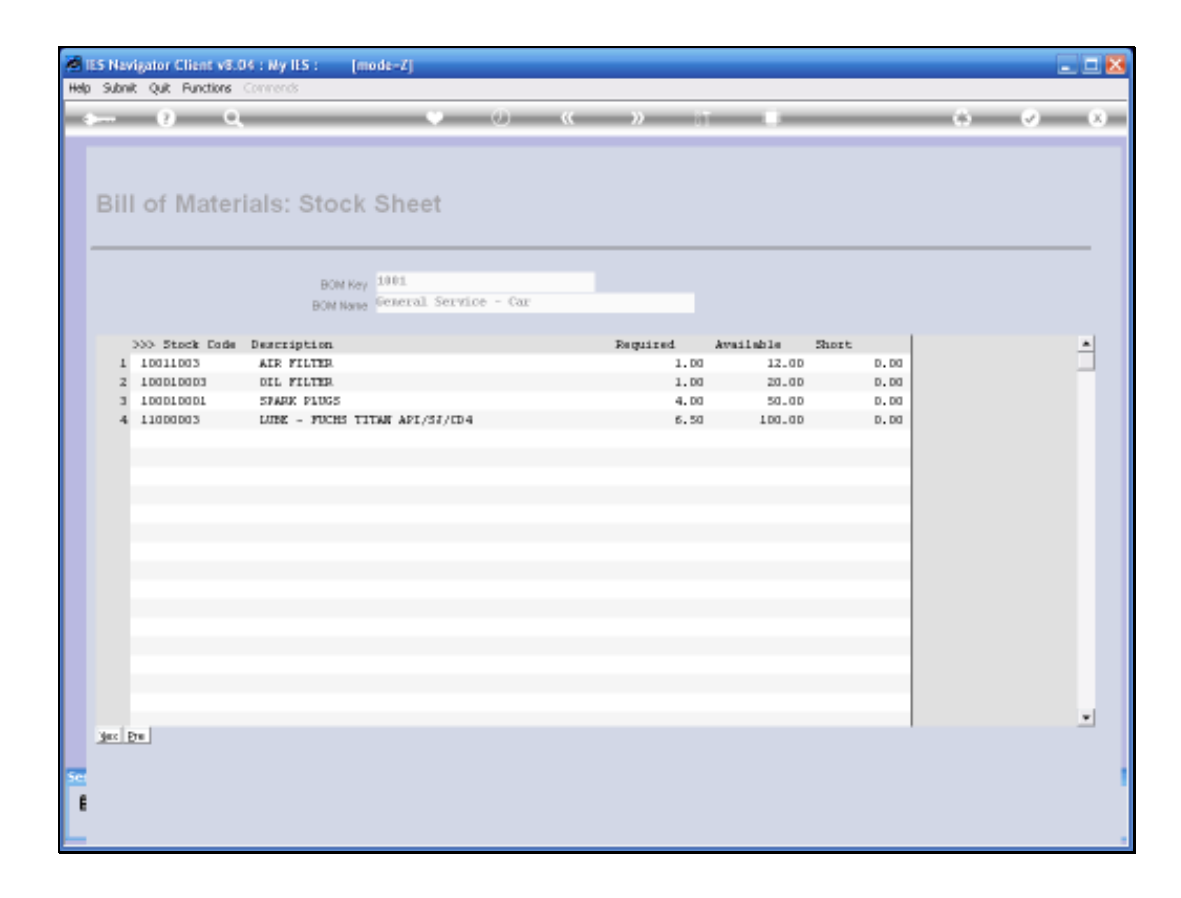

Slide 13 Slide notes:

|       | S Nevigator C   | ient v8.04 : Ny IES : [mode=Z]           |          | _ 🗆 🔀             |
|-------|-----------------|------------------------------------------|----------|-------------------|
| map - |                 | Q 0 «                                    | » 1      | 6 0 X             |
| -     |                 | Bill of Materials Specification          |          |                   |
|       | BOMHay          | 1001                                     |          |                   |
|       | None            | General Service - Car                    |          | Check Block Sheet |
|       | Category        | Service Jobs                             |          | New Unique Key    |
|       | Need Serial # 3 |                                          |          | Validate BOM      |
|       | Linst Updaten   | Betail Item                              | Quantity |                   |
|       |                 | 1 10011003 AIR FILTER                    | 1.00     |                   |
|       |                 | 2 100010003 DIL FILTER                   | 1.00     |                   |
|       |                 | 4 11000003 108E - FULHS TITAN AF1/53/CD4 | 6.50     |                   |
|       |                 | 5 53001 LABOR - SERVICE                  | 3.00     |                   |
|       |                 | Bex Bre And Inc Ed Del                   |          |                   |
|       | Instructions    | Î                                        | Notes    |                   |
| Ē     |                 |                                          | <u>K</u> | <u>&gt;</u>       |

Slide 14 Slide notes:

| Main II | S Naviga | tor Clis | ent v8.04 : Ny ILS :<br>ortina - Commanda | [mode-Z]                  |       |          |                   | _ = 🛛   |
|---------|----------|----------|-------------------------------------------|---------------------------|-------|----------|-------------------|---------|
| -       |          | 0        | 9                                         | <b>v</b> 0                | «     | » it u   | 0                 | (v) (X) |
|         |          |          |                                           |                           |       |          |                   |         |
|         |          |          | Bill of Mate                              | rials Specificatio        | n     |          |                   |         |
|         |          | WHORE    | 1003                                      |                           |       |          |                   |         |
|         |          | hines    | General Service -                         | Cer                       |       |          | Check Stock Sheet |         |
|         |          | teany    | Service Jobs                              |                           |       |          | New Unique Key    |         |
|         | Need Se  | rini # ? | HD                                        |                           |       |          | Validate BOM      |         |
|         |          | ndateril | 02/01/2008 B                              | Data Hanager              |       |          | Catagorias        |         |
|         |          |          |                                           |                           |       |          |                   |         |
|         |          |          |                                           |                           |       |          |                   |         |
|         |          |          | Retail Item                               |                           |       | Quantity |                   |         |
|         |          |          | 1 10011003 AIP                            | FILTER                    |       | 1.00     |                   |         |
|         |          |          | 2 100010003 01                            | L FILTER                  |       | 1.00     | 4                 |         |
|         |          |          | 3 100010001 57<br>4 11000003 118          | ARE FINES TITAN ARTISTORS |       | 4.00     |                   |         |
|         |          |          | 5 53001 LABOR                             | - SERVICE                 |       | 3.00     |                   |         |
|         |          |          |                                           |                           |       |          |                   |         |
|         |          |          |                                           |                           |       |          |                   |         |
|         |          |          |                                           |                           |       |          |                   |         |
|         |          |          |                                           |                           |       |          | -                 |         |
|         |          |          | Nex Pre Auto Inc Ed                       | Qel                       |       |          |                   |         |
|         |          |          |                                           |                           |       |          |                   |         |
|         | Index    | xitione  |                                           |                           | Notes |          |                   |         |
|         |          |          |                                           |                           |       |          |                   |         |
|         |          |          |                                           |                           |       |          |                   |         |
|         |          |          |                                           |                           |       |          |                   |         |
|         |          |          |                                           |                           |       |          |                   |         |
| Sec     |          |          | č.                                        |                           |       | č.       |                   |         |
| F       |          |          |                                           |                           |       |          |                   |         |
| 1       |          |          |                                           |                           |       |          |                   |         |
|         |          |          |                                           |                           |       |          |                   |         |

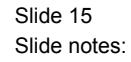

We have an Option where we can validate the Bill i.e. where the System will check whether the Recursive test is passed correctly i.e. the Bill cannot call other Bills and eventually call itself and go into a never ending calling of more Bills.

| IES Navigator Client v8.04 : My IES : [mode=Z] INIo Subit: O.R. Functions Commands                                                                                                    |                                                     |
|----------------------------------------------------------------------------------------------------|-----------------------------------------------------|
| () Q. ···· ··· ··· ··· ··· ··· ··· ···                                                                                                    | () (V ()                                            |
| Bill of Materials Specification                                                                                                    | Check Stock Sheet<br>New Unique Key<br>Validate BOM |
| LeftUpded 92/61/2008 By Data Hasayer                                                                                                    | Categorias                                          |
| Retail Item     Quantity       1 10011003 AIR FILTER     1.00       2 100010003 OIL FILTER     1.00       3 10001001 STARK PINGS     1.00       4 1100003 UBE - FULHS TITAN AF     0K       5 53001 LAFOR - SERVICE     0K | -                                                   |
| Indiructions                                                                                                    |                                                     |
|                                                                                                    | 2                                                   |

Slide 16 Slide notes:

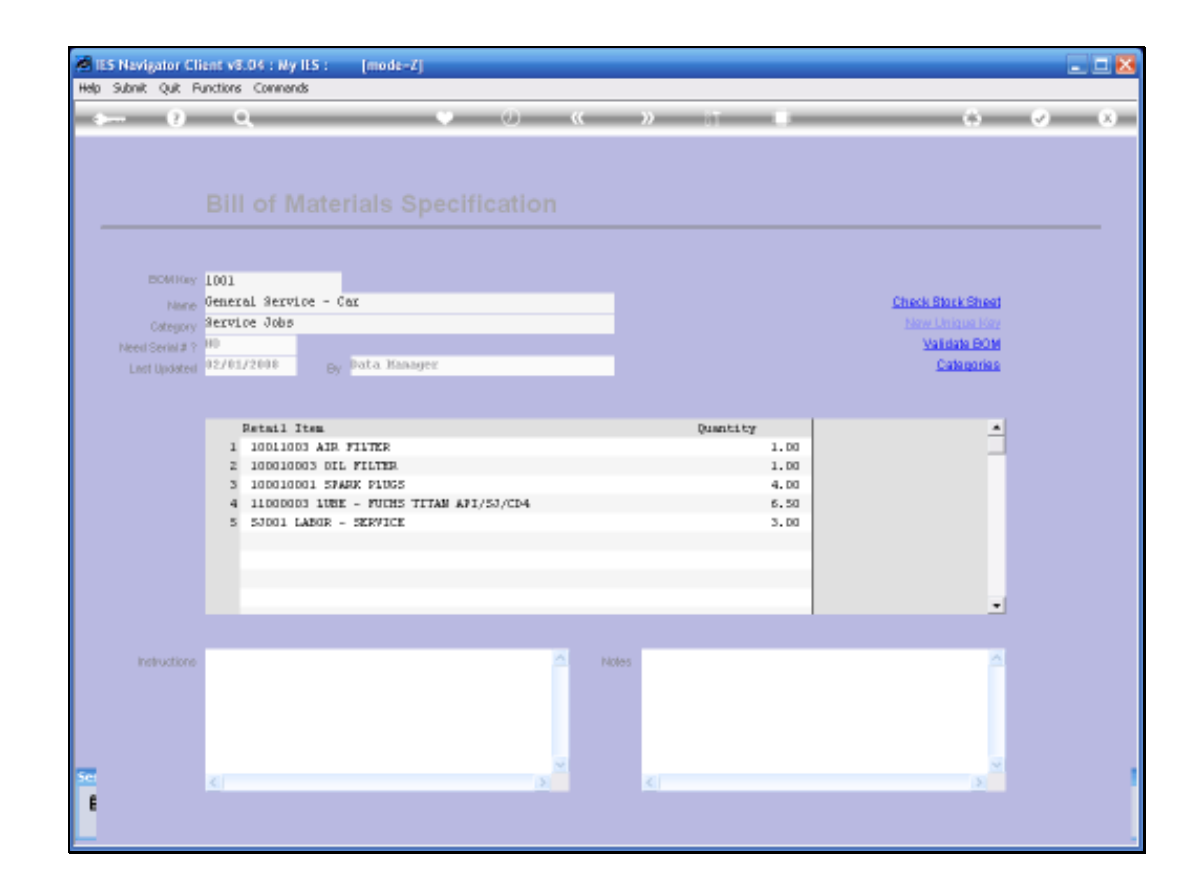

Slide 17 Slide notes:

We may optionally include Instructions and Notes on a Bill of Materials.